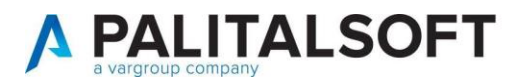

COM CLIENTI 2025

| COMUNICAZIONE | Comunicazione n. 04/2025                                        |
|---------------|-----------------------------------------------------------------|
| OGGETTO:      | Azioni da Effettuare in seguito all'approvazione del rendiconto |
| Riferimento   |                                                                 |

|       | Le azioni di seguito illustrate mostrano le fasi operative da effettuare per       |
|-------|------------------------------------------------------------------------------------|
| Scopo | rendere il rendiconto definitivo, per ricalcolare i residui nell'anno successivo e |
|       | per effettuare la chiusura dei saldi dei vincoli.                                  |

| Data       | Oggetto Revisione | Versione |
|------------|-------------------|----------|
| 11/04/2025 | Prima Stesura     | C04/2025 |
|            |                   |          |

# Sommario

| 1.  | Fasi Operative in seguito ad Approvazione Rendiconto2                  |   |
|-----|------------------------------------------------------------------------|---|
| 1.1 | Impostazioni Flag Esercizio Chiuso                                     | 2 |
| 1.2 | Ricalcolo Stanziamenti Residuo Da Bilancio Esercizio Precedente        | 3 |
| 1.3 | Allineamento situazione Avanzo libero e Utilità chiusura saldi vincoli | 4 |

Sede operativa via Paganini, 57 62018, Potenza Picena - MC T. +39 0733 688026

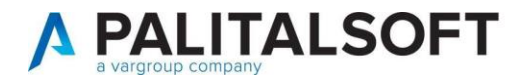

## 1. FASI OPERATIVE IN SEGUITO AD APPROVAZIONE RENDICONTO

#### 1.1 IMPOSTAZIONI FLAG ESERCIZIO CHIUSO

|                                                                                                    | Operando <u>nell'anno</u>                                                                     |
|----------------------------------------------------------------------------------------------------|-----------------------------------------------------------------------------------------------|
| CED Home Tabella personalizzazioni modulo t                                                                                                    | contabile da chiudere e                                                                       |
| Tabella personalizzazioni modulo finanziaria                                                                                                    | bloccare.                                                                                     |
|                                                                                                    | Servizi Economici =>                                                                          |
| Generale Iter Altri parametri entrate                                                                                                    | Tabelle =>                                                                                    |
| Flag generali                                                                                                    | Configurazioni =>                                                                             |
| 🚯 Info Bilancio previsione inserito 🗹                                                                                                    | Definizione Operabilità –                                                                     |
| Bilancio previsione confermato 🔽                                                                                                    | Parametri Generali                                                                            |
| Assestamento effettuato                                                                                                    | Valorizzoro i flog como                                                                       |
| Verbale di chiusura Stampato                                                                                                    | nell'immagine a fianco in                                                                     |
|                                                                                                    | modo di bloccare                                                                              |
|                                                                                                    | l'operatività (in modifica)                                                                   |
|                                                                                                    | nella gestione                                                                                |
| Esercizio chiuso 🧹                                                                                                    | dell'esercizio.                                                                               |
| <ul> <li>BILANCIO PREVISIONE INSERITO: Non e' possibile modificare gli importi delle voci di bilancio e non e' piu' possibile effettuare richieste di bilancio. In caso di Inserimento del Flag e' fortemente consigliato effettuare il CONTROLLO QUADRATURA.</li> <li>BILANCIO PREVISIONE CONFERMATO: L'Importo assegnato sulla voce di bilancio diventa operativo. In caso di Inserimento del Flag e' fortemente consigliato effettuare il CONTROLLO QUADRATURA.</li> <li>ASSESTAMENTO EFFETTUATO: Non e' piu' possibile inserire variazioni di bilancio.</li> <li>VERBALE DI CHIUSURA STAMPATO: Non e' consentito l'inserimento di impegni/accertamenti.</li> <li>RIACCERTAMENTO IN CORSO: Non e' consentito l'inserimento di impegni/accertamenti e l'emissione di mandati/reversali. Sono consentite solo operazioni di riaccertamento ordinario (var. esiglibilità, economie, insussistenze, prenzioni)</li> <li>RENDICONTO CHIUSO: Sono consentite solo interrogazioni ed operazioni su movimenti IVA e ritenute per Mod. 770 e liquidazione IVA. In caso di Inserimento del Flag e' fortemente consigliato effettuare il CONTROLLO QUADRATURA.</li> <li>ESERCIZIO CHIUSO: Non e' possibile effettuare alcuna operazione di gestione</li> </ul> | INFO:<br>Permette di ottenere le<br>informazioni relative alle<br>impostazioni dei vari iter. |
|                                                                                                    |                                                                                               |
|                                                                                                    |                                                                                               |

Palitalsoft S.r.L. via Brodolini, 12 60035, Jesi - AN T. +39 0731 22911 P.I. e C.F. 00994810430 Cap. Soc. euro 135.000,00 i.v. palitalsoft@pecraccomandata.it info@palitalsoft.it Sede operativa via Paganini, 57 62018, Potenza Picena - MC T. +39 0733 688026 **Sede operativa** via Tacito, 51/B 41123, Modena - MO T. +39 059 847006

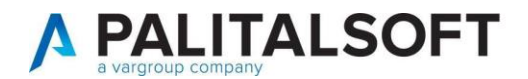

### 1.2 RICALCOLO STANZIAMENTI RESIDUO DA BILANCIO ESERCIZIO PRECEDENTE

In seguito alle operazioni effettuate per il rendiconto, sarebbe opportuno effettuare la funzione di ricalcolo degli stanziamenti a residuo in modo di allineare alla situazione aggiornata eventuali difformità.

| CED Home Tabella personalizzazioni modulo finanziaria × Apertura Nuovo Esercizio × eruva Nuovo Esercizio                                                                                                    |              |               | Operando dall'esercizio<br>da aggiornare (quello<br>(successivo al<br>rendiconto) |
|----------------------------------------------------------------------------------------------------|--------------|---------------|-----------------------------------------------------------------------------------|
| Descrizione                                                                                                    | Elaborazione | Data ultimo   | Servizi Economici =>                                                              |
| Assetting failule                                                                                                    | Elaborazione | aggiornamento |                                                                                   |
| Apertura iniziale     Apertura iniziale Tabelle                                                                                                    |              | 00/44/2022    | Utilita =>                                                                        |
| Realcolo Valori                                                                                                    | •            | 09/11/2023    | Apertura Nuovo Esercizio                                                          |
| Ricalcolo importi Competenza da Bilancio esercizio precedente                                                                                                    | 0            | 05/07/2024    |                                                                                   |
| Ricalcolo Stanziamento Residuo da Bilancio esercizio precedente                                                                                                    |              | 07/10/2024    | "Ricalcolo Stanziamenti                                                           |
| Ricalcolo Stanziamento iniziale Cassa                                                                                                    | 0            | UNITO ESER    | Residuo da Bilancio                                                               |
| Ricalcolo importi residuo da Esercizio precedente<br>Importazioni per elaborazione<br>Anno Biando da aggioranze 2025 Area di provenienza F- SERVIZI ECONOMICI                                                                                                    |              | Ricacole      |                                                                                   |
| Residuo su Bilancio       Stanziamento Residuo Iniziale       Totale Impegnato a residuo         Verifica residuo calcolato       Impegnato a residuo       Impegnato a residuo         Operazioni su Impegn/Accertamenti       Apertura schede con residuo da anno precedente       Impegnato a residuo         Chiusura Impegn/Accertamenti nell'anno precedente senza residuo       Impegnato a residuo coinvolte nell'aggiornamento         Entrata - Porzioni di Bilancio coinvolte nell'aggiornamento       Uscita - Porzioni di Bilancio coinvolte nell'aggiornamento         Cassificatore Biendo       Impegnato a residuo la soluzione       Impegnato a residuo         It. Uv2 Liv3 Liv4       Div5       Desoritorne       Impegnato a residuo         + * * •       •       •       •       • |              |               | nell'immagine a fianco e<br>procedere utilizzando la<br>funzione "Ricalcola"      |

Palitalsoft S.r.L. via Brodolini, 12 60035, Jesi - AN T. +39 0731 22911 P.I. e C.F. 00994810430 Cap. Soc. euro 135.000,00 i.v. palitalsoft@pecraccomandata.it info@palitalsoft.it Sede operativa via Paganini, 57 62018, Potenza Picena - MC T. +39 0733 688026 **Sede operativa** via Tacito, 51/B 41123, Modena - MO T. +39 059 847006

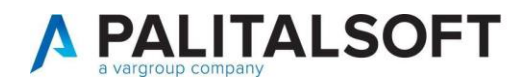

### 1.3 ALLINEAMENTO SITUAZIONE AVANZO LIBERO E UTILITÀ CHIUSURA SALDI VINCOLI

In seguito all'approvazione del rendiconto (**operando da esercizio del rendiconto approvato**), va effettuata la funzione per riportare il saldo iniziale dei vincoli nell'annualità successiva.

I saldi finali dell'anno precedente verranno riportati come saldi iniziali dell'anno successivo, verrà creato anche un movimento di rettifica per allineare alla situazione del rendiconto la quota di **AVANZO LIBERO**.

| B B B C C D D D D D D D D D D D D D D D      | ARANDO - BI JANTE OKCOLATA           -ARANDO - BI JANTE OKCOLATA           -ARANDO - GI JANTE OKCOLATA           -ARANDO - GI JANTE OKCOLATA                                                                                                    | Destinations Vincolo<br>14/WADD BIP ANTE ACCANTONIN<br>24/WADD DIP ANTE DESTINATA AN<br>24/WADD DIP ANTE DESTINATA AN<br>24/WADD PI ANTE DESTINATA AN<br>5-4/TRA DESTINAZIONE ESCLUSA D                                        | Detragio Detrausore                                                                                                    | Controllo su Gestionale                                                                                                    | Core: Area in          | Nuovo Sottoherilo<br>Altra Rocerca<br>Stuazione Competenza<br>Stuazione di Casa<br>Stuazione dal Bilancio<br>Movimenti con Annual<br>Annua Allegat al Bilancio<br>Stampa Allegat al Bilancio<br>Dimensione Rendu<br>Romanto and a Dimate<br>Prospetto del Risultato di<br>Aconscio Bilancio | Dalla gestione anagrafica<br>vincoli, attraverso il bottone<br><b>AVANZO LIBERO</b> è<br>possibile visualizzare la<br>situazione dettagliata della<br>ripartizione delle tipologia<br>di avanzo.                                                                                                    |
|----------------------------------------------|----------------------------------------------------------------------------------------------------|----------------------------------------------------------------------------------------------------|----------------------------------------------------------------------------------------------------|----------------------------------------------------------------------------------------------------|------------------------|----------------------------------------------------------------------------------------------------|----------------------------------------------------------------------------------------------------|
|                                              |                                                                                                    |                                                                                                    |                                                                                                    |                                                                                                    |                        |                                                                                                    |                                                                                                    |
| anzo                                         | ) Libero                                                                                                    |                                                                                                    |                                                                                                    |                                                                                                    |                        | ×                                                                                                    | l Upa volta cliccato si                                                                                                    |
| Riga                                         | t Libero<br>Tipo                                                                                                    | Valore                                                                                                    | Accantonamenti                                                                                                    | Netto                                                                                                    | A<br>Esporta Sal       | ×<br>di in XI SX                                                                                                    | Una volta cliccato su<br>Avanzo Libero i                                                                                                    |
| Riga<br>A                                    | Libero<br>Tipo<br>Risultato di Amministrazione                                                                                                    | Valore<br>5.385.227,77                                                                                                    | Accantonamenti                                                                                                    | Netto<br>5.385.227,77                                                                                                    | Esporta Sal            | K<br>di in XLSX                                                                                                    | Una volta cliccato su<br>Avanzo Libero i                                                                                                    |
| Riga<br>A<br>B                               | Tipo<br>Risultato di Amministrazione<br>Totale Parte Accantonata                                                                                                    | Valore<br>5.385.227,77<br>2.251.707,75                                                                                                    | Accantonamenti                                                                                                    | Netto<br>5.385.227,77<br>2.251.707,75                                                                                                    | Esporta Sal            | k<br>di in XLSX                                                                                                    | Una volta cliccato su<br>Avanzo Libero i<br>programma mostrerà la                                                                                                    |
| Riga<br>A<br>B                               | Tipo<br>Risultato di Arministrazione<br>Totale Parte Accantonata<br>B1 Accantonamento x FCDDE                                                                                                    | Valore<br>5.385.227,77<br>2.251.707,75<br>1.778.693,51                                                                                                    | Accantonamenti                                                                                                    | Netto<br>5.385.227,77<br>2.251.707,75<br>1.778.693,51                                                                                                    | Esporta Sal            | X<br>di in XLSX<br>di za Saldi                                                                                                    | Una volta cliccato su<br>Avanzo Libero i<br>programma mostrerà la<br>schermata di sinistra cos                                                                                                    |
| Riga<br>A<br>B                               | Tipo Tipo Risultato di Amministrazione Totale Parte Accantonata B1 Accantonamento x FCDDE B2 Accantonamento residui perenti (solo per le regioni).                                                                                                    | Valore<br>5.385.227,77<br>2.251.707,75<br>1.778.693.51<br>0.00                                                                                                    | Accantonamenti                                                                                                    | Netto<br>5.385.227,77<br>2.251.707,75<br>1.778.693,51<br>0.00                                                                                                    | Esporta Sal            | k<br>di in XLSX<br>2<br>za Saldi                                                                                                    | Una volta cliccato su<br>Avanzo Libero i<br>programma mostrerà la<br>schermata di sinistra cos                                                                                                    |
| Riga<br>A<br>B                               | Tipo Tipo Risultato di Amministrazione Totale Parte Accantonata B1 Accantonamento x FCDDE B2 Accantonamento residui perenti (solo per le regioni). B3 Fondo anticipazioni di liquidità D.L. 35/2013                                                                                                    | Valore<br>5.385,227,77<br>2.251.707,75<br>1.778.693,51<br>0,00<br>0,00                                                                                                    | Accantonamenti                                                                                                    | Netto<br>5.385.227,77<br>2.251.707,75<br>1.778.693,51<br>0.00<br>0.00                                                                                                    | Esporta Sal            | k<br>di in XLSX<br>k<br>za Saldi                                                                                                    | Una volta cliccato su<br>Avanzo Libero i<br>programma mostrerà la<br>schermata di sinistra cos<br>da avere un riepilogo de                                                                                                    |
| Riga<br>A<br>B                               | Tipo Tipo Risultato di Amministrazione Totale Parte Accantonata B1 Accantonamento x FCDDE B2 Accantonamento residui perenti (solo per le regioni). B3 Fondo anticipazioni di liquidità D.L. 35/2013 B4 Fondo perdite società partecipate                                                                                                    | Valore<br>5.385.227,77<br>2.251.707,75<br>1.778.693,51<br>0.00<br>0.00<br>17.000,00                                                                                                    | Accantonamenti                                                                                                    | Netto<br>5.385.227,77<br>2.251.707,75<br>1.778.693,51<br>0.00<br>0.00<br>17.000,00                                                                                                    | Esporta Sal            | dl in XLSX<br>dz Saldi                                                                                                    | Una volta cliccato su<br>Avanzo Libero i<br>programma mostrerà la<br>schermata di sinistra cos<br>da avere un riepilogo de<br>totali di parte accantonata                                                                                                    |
| Riga<br>A<br>B                               | Tipo Risultato di Amministrazione Totale Parte Accantonata B1 Accantonamento x FCDDE B2 Accantonamento residui perenti (solo per le regioni). B3 Fondo anticipazioni di liquidità D.L. 35/2013 B4 Fondo perdite società partecipate B5 Fondo contenzioso                                                                                                    | Valore<br>5.385.227,77<br>2.251.707,75<br>1.778.693,51<br>0.00<br>0.00<br>17.000,00<br>0.00                                                                                                    | Accantonamenti                                                                                                    | Netto<br>5.385.227,77<br>2.251.707,75<br>1.778.693.51<br>0.00<br>0.00<br>17.000.00<br>0.00                                                                                                    | Esporta Sa<br>Storiciz | k<br>Iddi in XLSX<br>Iza Saldi                                                                                                    | Una volta cliccato su<br>Avanzo Libero i<br>programma mostrerà la<br>schermata di sinistra cos<br>da avere un riepilogo de<br>totali di parte accantonata<br>vincolata investimenti a                                                                                                    |
| Riga<br>A<br>B                               | Tipo Risultato di Amministrazione Totale Parte Accantonata B1 Accantonamento x FCDDE B2 Accantonamento residui perenti (solo per le regioni). B3 Fondo anticipazioni di liquidità D.L. 33/2013 B4 Fondo perdite società partecipate B5 Fondo contenzioso B6 Atri accantonamenti da dettagliare in composizione ava                                                                                                    | Valore<br>5.385.227,77<br>2.251.707,75<br>1.778.693,51<br>0.00<br>0.00<br>17.000,00<br>0,00<br>355.014,24                                                                                                    | Accantonamenti                                                                                                    | Netto<br>5.385.227,77<br>2.251.707,75<br>1.778.693,51<br>0.00<br>0.00<br>17.000,00<br>0.00<br>356.014,24<br>120.00 00                                                                                                    | Esporta Sa<br>Storiciz | di in XLSX                                                                                                    | Una volta cliccato su<br>Avanzo Libero i<br>programma mostrerà la<br>schermata di sinistra cos<br>da avere un riepilogo de<br>totali di parte accantonata<br>vincolata, investimenti e                                                                                                    |
| Riga                                         | Tipo Tipo Risultato di Arministrazione Totale Parte Accantonata Di Accantonamento x FCDDE B2 Accantonamento residui perenti (solo per le regioni). B3 Fondo anticipazioni di liquidità D.L. 35/2013 B4 Fondo perdite società partecipate B5 Fondo contenzioso B6 Altri accantonamenti da dettagliare in composizione ava B7 Fondo garanzia debiti commerciali                                                                                                    | Valore<br>5.385.227,77<br>2.251.707,75<br>1.778.693.51<br>0.00<br>17.000,00<br>0.00<br>356.014,24<br>100.000,00                                                                                                    | Accantonamenti                                                                                                    | Netto<br>5.385.227,77<br>2.251.707,75<br>1.778.693,51<br>0.00<br>0.00<br>17.000,00<br>0,00<br>356.014.24<br>100.006,00                                                                                                    | Esporta Sa<br>Storiciz | di in XLSX                                                                                                    | Una volta cliccato su<br>Avanzo Libero i<br>programma mostrerà la<br>schermata di sinistra cos<br>da avere un riepilogo de<br>totali di parte accantonata<br>vincolata, investimenti e<br>disponibile così da avere la                                                                                                    |
| Riga<br>A<br>B                               | Tipo Tipo Risultato di Amministrazione Totale Parte Accantonata SI Accantonamento x FCDDE SI Accantonamento x FCDDE SI Accantonamento residui perenti (solo per le regioni). B3 Fondo anticipazioni di liguidità D.L. 35/2013 B4 Fondo perdite società partecipate B5 Fondo contenzioso B6 Altri accantonamenti da dettagilare in composizione ava B7 Fondo garanzia debiti commerciali Totale Parte Vincolata (1) Vincoli detanti da lesta da prioriori contabilii                                                                                                    | Valore<br>5.385.227,77<br>2.251.707,75<br>1.778.693.51<br>0,00<br>17.000,00<br>17.000,00<br>356.014.24<br>100.000,00<br>1.714.558,16<br>826.24.55                                                                              | Accantonamenti<br>23.00                                                                                                    | Netto<br>5.385.227,77<br>2.251.707,75<br>1.778.693.51<br>0.00<br>0.00<br>17.000,00<br>0.00<br>356.014.24<br>100.000,00<br>1.714.545,16<br>829.643.55                                                                                                    | Esporta Sal            | X<br>di in XLSX<br>B<br>Ra Saldi                                                                                                    | Una volta cliccato su<br>Avanzo Libero i<br>programma mostrerà la<br>schermata di sinistra cos<br>da avere un riepilogo de<br>totali di parte accantonata<br>vincolata, investimenti e<br>disponibile così da avere la<br>possibilità di confrontarl                                                                                                    |
| Riga<br>A<br>B                               |                                                                                                    | Valore<br>5.385.227,77<br>2.251.707,75<br>1.776.693.51<br>0.000<br>17.0000<br>17.0000<br>0.000<br>356.014.24<br>100.000,000<br>1.714.568,16<br>826.6245<br>824.2301.62                                                         | Accantonamenti  Accantonamenti  Accantonamenti  Accantonamenti  Accantonamenti Accantonamenti Ac | Netto<br>5.385.227,77<br>2.251,707,75<br>1.778.693.51<br>0.00<br>0.00<br>17.000,00<br>0.00<br>356.014.24<br>100.000.00<br>1.714.545,16<br>826.624.55<br>824.201.62                                                                                              | Esporta Sa<br>Storiciz | X<br>di in XLSX<br>B<br>za Saldi                                                                                                    | Una volta cliccato su<br>Avanzo Libero i<br>programma mostrerà la<br>schermata di sinistra cos<br>da avere un riepilogo de<br>totali di parte accantonata<br>vincolata, investimenti e<br>disponibile così da avere la<br>possibilità di confrontari                                                                                                    |
| Riga<br>A<br>B                               |                                                                                                    | Valore<br>5.385.227,77<br>2.251.707,75<br>1.778.693.51<br>0.00<br>0.00<br>17.000.00<br>0.00<br>356.014.24<br>100.000.00<br>1.714.568.16<br>826.624.55<br>842.301.62<br>45.541.99                                               | Accantonamenti Accantonamenti Accant | Netto<br>5.385.227,77<br>2.251.707,75<br>1.778.693.51<br>0.00<br>0.00<br>17.000,00<br>3366.014,24<br>100.000,00<br>1.714.545,16<br>826.624,55<br>842.301,62<br>45.518,99                                                                                        | Esporta Sa<br>Storiciz | X di in XLSX                                                                                                    | Una volta cliccato su<br>Avanzo Libero i<br>programma mostrerà la<br>schermata di sinistra cos<br>da avere un riepilogo de<br>totali di parte accantonata<br>vincolata, investimenti e<br>disponibile così da avere la<br>possibilità di confrontari<br>con quelli del risultato di                                                                           |
| Riga<br>A<br>B                               | Tipo           Risultato di Amministrazione           Totale Parte Accantonata           B1 Accantonamento x FCDDE           B2 Accantonamento residui perenti (solo per le regioni).           B3 Fondo anticipazioni di liquidità D.L. 35/2013           B4 Aconto contenzioso           B6 Altri accantonamenti da dettagliare in composizione ava           B7 Fondo garanzia debiti commerciali           Totale Parte Vincolata           C1 Vincoli derivanti da leggi e dal principi contabili           C2 Vincoli derivanti dalla contrazione di mutui           C4 Vincoli formalmente attribuiti dallente                                                                                                    | Valore<br>5.385.227,77<br>2.251.707,75<br>1.778.693.51<br>0.00<br>0.00<br>17.000.00<br>0.00<br>356.014.24<br>100.000.00<br>1.714.568,16<br>826.624.55<br>842.301.62<br>45.541,99<br>100.00                                     | Accantonamenti Accantonamenti Accant | Netto<br>5.385.227,77<br>2.251.707,75<br>1.778.693.51<br>0.00<br>0.00<br>17.000.00<br>0.00<br>356.014.24<br>100.000,00<br>1.714.545,16<br>826.624.55<br>842.301.62<br>45.518.99<br>100,00                                                                       | Esporta Sa<br>Storiciz | X<br>di in XLSX<br>Za Saldi                                                                                                    | Una volta cliccato su<br>Avanzo Libero i<br>programma mostrerà la<br>schermata di sinistra cos<br>da avere un riepilogo de<br>totali di parte accantonata<br>vincolata, investimenti e<br>disponibile così da avere la<br>possibilità di confrontari<br>con quelli del risultato di<br>amministrazione e, se                                                  |
| Riga<br>A<br>B                               | Tipo           Risultato di Amministrazione           Totale Parte Accantonata           B1 Accantonamento x FCDDE           B2 Accantonamento recidui perenti (solo per le regioni).           B3 Fondo anticipazioni di liquidità D.L. 35/2013           B4 Fondo perdite società partecipate           B5 Fondo contenzioso           B6 Altri accantonamenti da dettagliare in composizione ava           B7 Fondo garanzia debiti commerciali           Totale Parte Vincolata           C1 vincoli derivanti da leggi e dai principi contabilii           C2 vincoli derivanti da contrazione di mutui           C4 Vincoli formalmente attribuiti adilrente           C5 Altri vincoli da specificare                                                                                                    | Valore<br>5.385,227,77<br>2.251,707,75<br>1.778,693,51<br>0.000<br>0.000<br>17,000,000<br>0.000<br>355,014,24<br>100,000,000<br>1.714,568,16<br>826,624,55<br>842,301,62<br>45,541,99<br>100,00                                | Accantonamenti Accantonamenti Accant | Netto<br>5.385.227,77<br>2.251.707,75<br>1.778.693,51<br>0.00<br>0.00<br>17.000,00<br>0,00<br>356.014.24<br>1000.000,00<br>1.714.545,16<br>826.624,55<br>842,301,62<br>45.518,99<br>100,00<br>0,00                                                              | Esporta Sal            | k<br>di in XLSX<br>Za Saldi                                                                                                    | Una volta cliccato su<br>Avanzo Libero i<br>programma mostrerà la<br>schermata di sinistra cos<br>da avere un riepilogo de<br>totali di parte accantonata<br>vincolata, investimenti e<br>disponibile così da avere la<br>possibilità di confrontari<br>con quelli del risultato d<br>amministrazione e, se<br>corretti procedere con la                      |
| Riga<br>A<br>B<br>C                          |                                                                                                    | Valore<br>5.385,227,77<br>2.251.707,75<br>1.778.693,51<br>0.000<br>17.000.00<br>0.000<br>356.014,24<br>100.000.00<br>1.7.14.568,16<br>826.624,55<br>842,301,52<br>842,301,52<br>842,301,52<br>45,541,99<br>100.00<br>0,00      | Accantonamenti Accantonamenti Accant | Netto<br>5.385.227,77<br>2.251.707,75<br>1.778.693.51<br>0.00<br>0.00<br>17.000,00<br>336.614.24<br>100.000,00<br>1.714.545,16<br>826.624,55<br>842.301.62<br>45.518.99<br>100,00<br>0,00<br>544.628,01                                                         | Esporta Sa<br>Storiciz | X<br>di in XLSX<br>Za Saldi                                                                                                    | Una volta cliccato su<br>Avanzo Libero i<br>programma mostrerà la<br>schermata di sinistra cos<br>da avere un riepilogo de<br>totali di parte accantonata<br>vincolata, investimenti e<br>disponibile così da avere la<br>possibilità di confrontari<br>con quelli del risultato d<br>amministrazione e, se<br>corretti, procedere con la<br>storicizzazione  |
| Riga<br>A<br>B<br>C<br>D<br>E                | Tipo           Risultato di Amministrazione           Totale Parte Accantonata           B1 Accantonamento x FCDDE           B1 Accantonamento x FCDDE           B2 Accantonamento residui perenti (solo per le regioni).           B3 Fondo anticipazioni di liquidità D.L. 35/2013           B4 Fondo perdite società partecipate           B5 Fondo contenzioso           B6 Attri accantonamenti da dettagilare in composizione ava           B7 Fondo garanzia debiti commerciali           Totale Parte Vincolata           C1 Vincoli derivanti da leggi e dai principi contabili           C2 Vincoli derivanti da rasferimenti           C3 Vincoli derivanti dalla contrazione di mutui           C4 Vincoli formalmente attribuiti dall'ente           C5 Attri vincoli da specificare           Totale Destinato agli Investimenti           Quota Avanzo Libero (A-B-C-D) | Valore<br>5,385,227,77<br>2,251,707,75<br>1,776,693,51<br>0,00<br>0,000<br>17,700,00<br>0,000<br>0,000<br>356,014,24<br>100,000,000<br>11,714,568,16<br>826,624,55<br>842,301,62<br>45,541,99<br>100,00<br>0,000<br>544,651,01 | Accantonamenti Accantonamenti Accant | Netto<br>5.385.227,77<br>2.251.707,75<br>1.778.693.51<br>0.00<br>0.00<br>17.000,00<br>0.00<br>356.014.24<br>100.000.00<br>1.714.545,16<br>826.624.55<br>842.301.62<br>45.518.99<br>100.00<br>0.00<br>544.628,01<br>874.346,85                                   | Esporta Sa<br>Storiciz | X<br>di in XLSX<br>Za Saldi                                                                                                    | Una volta cliccato su<br>Avanzo Libero i<br>programma mostrerà la<br>schermata di sinistra cos<br>da avere un riepilogo de<br>totali di parte accantonata<br>vincolata, investimenti e<br>disponibile così da avere la<br>possibilità di confrontari<br>con quelli del risultato d<br>amministrazione e, se<br>corretti, procedere con la<br>storicizzazione. |
| Riga<br>A<br>B<br>C<br>D<br>E<br>F           |                                                                                                    | Valore<br>5.385,227,77<br>2.251.707,75<br>1.778.693,51<br>0.00<br>0.00<br>17.000.00<br>0.00<br>356.014,24<br>100.000.00<br>1.714.568,16<br>826.624,55<br>842,301,62<br>45,541,99<br>100.00<br>0,00<br>544.651,01               | Accantonamenti Accantonamenti Accant | Netto<br>5.385.227,77<br>2.251.707,75<br>1.778.693.51<br>0.00<br>0.00<br>17.00.00<br>0.00<br>336.014.24<br>100.000,00<br>1.714.545,16<br>826.624,55<br>842.301.62<br>45.518.99<br>100,00<br>0.00<br>544.628,01<br>874.346,85<br>-6.115.748,66                   | Esporta Sa<br>Storicz  | X<br>di in XLSX<br>Za Saldi                                                                                                    | Una volta cliccato su<br>Avanzo Libero i<br>programma mostrerà la<br>schermata di sinistra cos<br>da avere un riepilogo de<br>totali di parte accantonata<br>vincolata, investimenti e<br>disponibile così da avere la<br>possibilità di confrontari<br>con quelli del risultato d<br>amministrazione e, se<br>corretti, procedere con la<br>storicizzazione. |
| Riga<br>A<br>B<br>C<br>C<br>D<br>E<br>F<br>G | Tipo           Risultato di Amministrazione           Totale Parte Accantonata           B1 Accantonamento x FCDDE           B2 Accantonamento x FCDDE           B3 Fondo anticipazioni di liquidità D.L. 35/2013           B4 Fondo perdite società partecipate           B5 Fondo contenzioso           B6 Altri accantonamenti da dettagliare in composizione ava           B7 Fondo garanzia debiti commerciali           Totale Parte Vincolata           C1 Vincoli derivanti da leggi e dai principi contabili           C2 Vincoli derivanti da leggi e dai principi contabili           C3 Vincoli derivanti da geneficare           S Altri vincoli da specificare           C3 Altri Vincoli da specificare           C3 Altri oncoli bror (A-B-C-D)           Avanzo Libero (A-B-C-D)           Jorda anovimenti su scheda Comp.           Differenza Avanzo Libero (F-F)  | Valore<br>5.385,227,77<br>2.251,707,75<br>1.778,693,51<br>0,00<br>0,000<br>17,000,00<br>0,00<br>356,014,24<br>100,000,00<br>1,714,568,16<br>822,624,55<br>842,301,62<br>45,541,99<br>100,00<br>0,000<br>544,651,01             | Accantonamenti                                                                                                    | Netto<br>5.385,227,77<br>2.251,707,75<br>1.778,693,51<br>0.00<br>0.00<br>177,000,00<br>0.00<br>356,014,24<br>100,000,00<br>1.714,545,16<br>826,624,55<br>842,301,62<br>45,518,99<br>100,00<br>0.00<br>544,628,01<br>874,346,85<br>-6,115,748,66<br>6,990,095,51 | Esporta Sal            | k di in XLSX                                                                                                    | Una volta cliccato su<br>Avanzo Libero i<br>programma mostrerà la<br>schermata di sinistra cos<br>da avere un riepilogo de<br>totali di parte accantonata<br>vincolata, investimenti e<br>disponibile così da avere la<br>possibilità di confrontari<br>con quelli del risultato d<br>amministrazione e, se<br>corretti, procedere con la<br>storicizzazione. |

Palitalsoft S.r.L. via Brodolini, 12 60035, Jesi - AN T. +39 0731 22911 P.I. e C.F. 00994810430 Cap. Soc. euro 135.000,00 i.v. palitalsoft@pecraccomandata.it info@palitalsoft.it **Sede operativa** via Paganini, 57 62018, Potenza Picena - MC T. +39 0733 688026 **Sede operativa** via Tacito, 51/B 41123, Modena - MO T. +39 059 847006

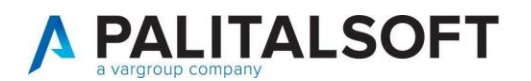

| Rigi | Tipo                                                    | Valore                        | Accantonamenti         | Netto         | Econorto Saldi in VI SV |
|------|---------------------------------------------------------|-------------------------------|------------------------|---------------|-------------------------|
| Ą    | Risultato di Amministrazione                            | 5.385.227,77                  |                        | 5.385.227,77  | Espond Saldrin XLSX     |
| в    | Totale Parte Accantonata                                | 2.251.707,75                  |                        | 2.251.707,75  | <b>b</b>                |
|      | B1 Accantonamento x FCDDE                               | 1.778.693,51                  |                        | 1.778.693,51  | Storicizza Saldi        |
|      | B2 Accantonamento residui perenti (solo per le regioni) | . 0,00                        |                        | 0,00          |                         |
|      | B3 Fondo anticipazioni di liquidità D.L. 35/2013        | 0,00                          |                        | 0.00          |                         |
|      | B4 Fondo perdite società partecipate                    | 17.000,00                     |                        | 17.000,00     |                         |
|      | B5 Fondo contenzioso                                    | 0,00                          |                        | 0,00          |                         |
|      | B6 Altri accantonamenti da dettagliare in composizi     | īpo chiusura Saldi            |                        | 356.014,24    |                         |
|      | B7 Fondo garanzia debiti commerciali                    | Antonia in al Calente anna II | ators of states and    | 100.000,00    |                         |
| С    | Totale Parte Vincolata                                  | Attenzione: Selezionare II    | tipo di chiusura       | 714.545,16    |                         |
|      | C1 Vincoli derivanti da leggi e dai principi contabili  | Competenza e Cassa so         | lo Competenza Solo Cas | sa 826.624,55 |                         |
|      | C2 Vincoli derivanti da trasferimenti                   | C                             | 1 10                   | 842.301,62    |                         |
|      | C3 Vincoli derivanti dalla contrazione di mutui         | 45.541,99                     | 23,00                  | 45.518,99     |                         |
|      | C4 Vincoli formalmente attribuiti dall'ente             | 100,00                        | 0,00                   | 100,00        |                         |
|      | C5 Altri vincoli da specificare                         | 0,00                          | 0.00                   | 0,00          |                         |
| D    | Totale Destinato agli investimenti                      | 544.651,01                    | 23,00                  | 544.628,01    |                         |
|      |                                                         |                               |                        |               |                         |
| E    | Quota Avanzo Libero (A-B-C-D)                           |                               |                        | 874.346,85    |                         |
| F    | Avanzo da movimenti su scheda Comp.                     |                               |                        | -6.115.748,66 |                         |
| G    | Differenza Avanzo Libero (E-F)                          |                               |                        | 6.990.095,51  |                         |
| н    | Avanzo Libero Fine Esercizio con Mov. Diff.             |                               |                        | 874.346,85    |                         |

Palitalsoft srl

Palitalsoft S.r.L. via Brodolini, 12 60035, Jesi - AN T. +39 0731 22911 P.I. e C.F. 00994810430 Cap. Soc. euro 135.000,00 i.v. palitalsoft@pecraccomandata.it info@palitalsoft.it Sede operativa via Paganini, 57 62018, Potenza Picena - MC T. +39 0733 688026 **Sede operativa** via Tacito, 51/B 41123, Modena - MO T. +39 059 847006